# 卡菲云传说明书

# 目录

| 第 | 一章:卡菲云传概述 | 1  |
|---|-----------|----|
|   | 卡菲云传特点    | 1  |
|   | 包装清单      | 1  |
|   | 充电        | .2 |
|   | 快速安装      | .2 |
| 第 | 二章:卡菲云传配置 | .3 |
|   | 配置坚果云上传   | .3 |
|   | 配置 FTP 上传 | .4 |
|   | 配置卡菲云相册上传 | .4 |
|   | 自动传输设置    | .4 |
| 第 | 三章 : 上传照片 | .5 |
|   | 拍照时自动上传   | .5 |
|   | 手动选择照片上传  | .5 |
|   | 上传原图或标清图  | .5 |

# 第一章:卡菲云传概述

卡菲云传是一款可以将单反相机里的照片直接传输到云端的设备。 可以使用 Wi-Fi 传输,也可以使用 4G 流量传输。上传速度受 Wi-Fi 或 4G 信号影响。

适用于照片直播,活动现场拍摄,实时新闻,会议记录等场景。

## 卡菲云传特点

1. 无需摄影平台捆绑: 用户购买设备后可以自由使用, 没有限制。

2. 支持 4G 和 Wi-Fi: 卡菲云传可以插入 SIM 手机卡,使用 4G 流量进行照片传输。当附近有可以上网的 Wi-Fi 时,也可以用卡 菲云传连接 Wi-Fi 进行传输。

3. 支持多种云空间: 支持上传到 FTP、坚果云或卡菲云相册。

包装清单

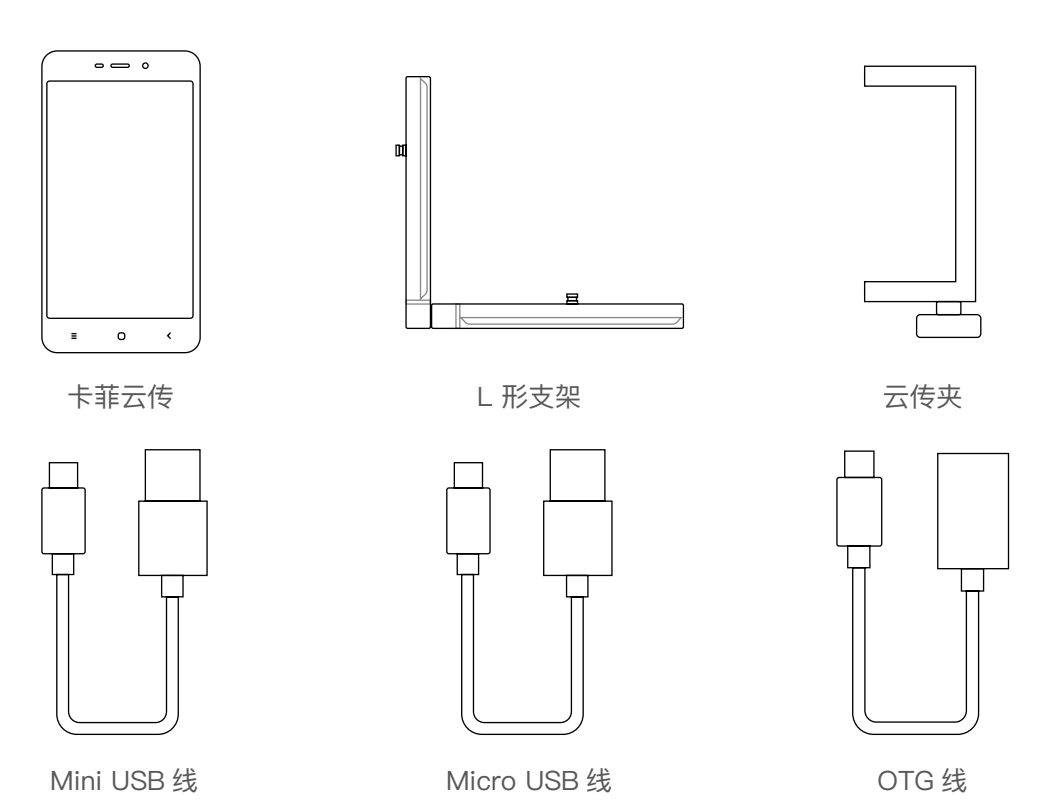

1

充电

使用 Micro USB 线连接手机充电器给卡菲云传设备充电。

# 快速安装

使用 OTG 线与 Mini USB 线连接卡菲云传设备至单反相机,最后 再用云传夹将卡菲云传固定到 L 支架侧面,并将支架固定在相机 底部,最后分别打开卡菲云传和单反相机的电源开关。

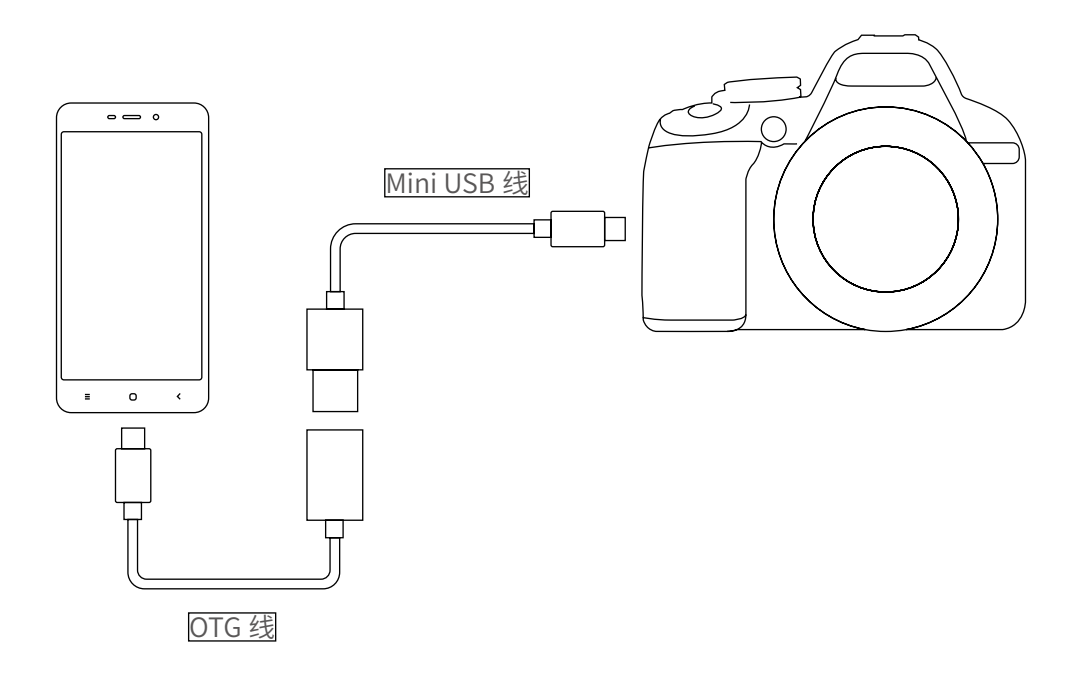

# 第二章:卡菲云传配置

卡菲云传支持将照片上传至云空间,比如:FTP、坚果云盘以及 卡菲云传。云空间可能需要额外付费。

#### 配置坚果云上传

#### 1. 设置坚果云上传

在卡菲云传上打开 CamFi app [ , 点击右上角"设置" – "传 输设置"–"远程传输",选择坚果云上传。

#### 2. 注册坚果云

若没有坚果云账号,则在操作步骤1后,请根据提示进行坚果云 账号的注册。

#### 3. 登录坚果云

若已有坚果云账号,则请在完成步骤 2 操作后,根据提示进行登 陆授权操作。

#### 4. 上传至坚果云

授权成功后,就可以在卡菲 app 中直接进行上传操作。或者打开"自动上传"的功能。

#### 5. 在坚果云上查看照片

在照片上传成功后,就可以通过坚果云的各个平台客户端进行查 看图片的操作。

#### 配置 FTP 上传

填写 FTP 的账户,密码,服务器,端口和路径后,即可将照片上传到 FTP 账户。

# 配置卡菲云相册上传

卡菲云相册是一款专用于照片直播、照片分享、照片展示的云相册平台。

1. 购买卡菲云相册

在卡菲云相册平台(yun.cam-fi.com),注册账号后购买云相册。

#### 2. 获取卡菲云相册账号密码

购买后点击"创建活动",创建好活动后点击"账号密码",此时能看到 该云相册的服务器、用户名、密码、上传文件夹和快捷配置码。

此账号密码可用于配置卡菲云传或者使用 FTP 工具进行上传。

#### 3. 配置卡菲云相册到卡菲云传

点击主界面 **۞** 进入卡菲云传的设置,点击"扫一扫设置",扫描卡 菲云相册"账号密码"中的快捷配置码,可实现自动配置。

#### 自动传输设置

您可以同时配置坚果云和 FTP,但是需要在"设置"-"远程传输"-"自动传输"中选择坚果云或者 FTP 传输。

# 第三章:上传照片

## 拍照时自动上传

拍照前需要打开卡菲云传 App, 点击" 🕰 接收"或"开始接收"进入 接收模式。此时拍摄的照片将会被自动传到云端。

#### 手动选择照片上传

拍照前不要进入"接收模式",拍完照片后,进入到浏览模式,点击"选择",选中要上传的照片,点击左下角的 [<sup>1</sup>] 按钮,选择上传到 FTP。

注意: 上传成功的照片, 缩略图右上角将会有一个云的标志。

#### 上传原图或标清图

在"设置"—"传输设置"中可以设置双格式传输,上传原图或是上传 标清图。

**双格式传输:**如果相机设置的是 Raw + JEPG 格式拍摄,在双格式传输设置中可以选择只传 JPEG,只传 Raw 文件,或者 Raw + JPEG都传输。

上传原图:不压缩照片,直接上传 JPG 或 Raw 格式图片。

上传标清图:压缩照片(可选择压缩比例)后上传。标清图的压缩设置在"标清选项"中选择。可以设置图片尺寸以及图片质量,设置范围是 10%~100%。